## CHEATHERO SHEETSHERO

# Photoshop Cheat Sheet for Graphic Designers

A comprehensive cheat sheet for graphic designers using Adobe Photoshop, covering essential tools, techniques, and keyboard shortcuts to enhance workflow and creativity.

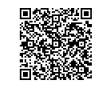

## **Core Tools & Navigation**

### **Selection Tools**

| Marquee Tool<br>(M)             | Selects rectangular or elliptical areas.                  |
|---------------------------------|-----------------------------------------------------------|
| Lasso Tool (L)                  | Freehand selections. Polygon<br>Lasso for straight lines. |
| Magic Wand<br>Tool (W)          | Selects areas based on color similarity.                  |
| Quick Selection<br>Tool (W)     | Paints a selection using edge detection.                  |
| Object<br>Selection Tool<br>(W) | Automatically select an object inside a defined region.   |

## Navigation & Zoom

| Zoom Tool<br>(Z) | Magnifies or reduces the view.<br>Ctrl + '+' to zoom in.<br>Ctrl + '-' to zoom out. |
|------------------|-------------------------------------------------------------------------------------|
| Hand Tool<br>(H) | Drags the image within the window.                                                  |
| Fit on Screen    | Ctrl + 0 (zero)                                                                     |
| Actual Pixels    | Ctrl + 1                                                                            |

## Essential Keyboard Shortcuts

| Undo          | Ctrl + Z         |
|---------------|------------------|
| Step Forward  | Ctrl + Shift + Z |
| Step Backward | Ctrl + Alt + Z   |
| Сору          | Ctrl + C         |
| Paste         | Ctrl + V         |
| Cut           | Ctrl + X         |
| Save          | Ctrl + S         |

## Layers & Adjustments

## Layer Basics

| New Layer          | Ctrl + Shift + N                                           |
|--------------------|------------------------------------------------------------|
| Duplicate<br>Layer | (Ctrl + J)                                                 |
| Delete<br>Layer    | Select layer, then press Delete key.                       |
| Merge<br>Layers    | Ctrl + E (Merge Down), Ctrl<br>+ Shift + E (Merge Visible) |
| Group<br>Layers    | Ctrl + G                                                   |
| Ungroup<br>Layers  | Ctrl + Shift + G                                           |

### Adjustment Layers

| Non-destructive | image | adjustments. |
|-----------------|-------|--------------|
|-----------------|-------|--------------|

#### **Common Adjustments:**

- Brightness/Contrast
  - Levels
  - Curves

.

.

.

- Exposure
- Vibrance
- Hue/Saturation
- Color Balance
- Black & White
- Photo Filter

To create an adjustment layer, go to Layer > New Adjustment Layer or use the Adjustments panel.

### **Blending Modes**

Controls how layers interact with each other.

#### **Common Blending Modes:**

- Normal
- Multiply
- Screen
- Overlay
- Color Dodge
- Color Burn
- Difference
- Exclusion

Cycle through blending modes with Shift + '+' or Shift + '-' while a layer is selected.

## **Color & Retouching**

## Color Adjustments

| Hue/Saturation<br>(Ctrl + U) | Adjusts the hue, saturation,<br>and lightness of specific<br>color ranges.                              |
|------------------------------|----------------------------------------------------------------------------------------------------|
| Color Balance<br>(Ctrl + B)  | Adjusts the balance of colors<br>in shadows, midtones, and<br>highlights.                               |
| Curves (Ctrl + M)            | Adjusts the tonal range of an image with precise control.                                               |
| Levels (Ctrl + L)            | Adjusts the brightness and<br>contrast of an image by<br>modifying the distribution of<br>tonal levels. |
| Black & White                | Converts a color image to<br>grayscale with customizable<br>color mixing.                               |

## **Retouching Tools**

| Spot Healing<br>Brush Tool<br>(J)  | Removes blemishes and<br>imperfections by sampling<br>surrounding pixels.                                |
|------------------------------------|----------------------------------------------------------------------------------------------------|
| Healing<br>Brush Tool<br>(J)       | Paints with sampled pixels to repair imperfections.                                                      |
| Clone Stamp<br>Tool (S)            | Paints with a sample of an image.                                                                        |
| Content-<br>Aware Move<br>Tool (J) | Allows moving or extending a selected object to another area of the image, and Photoshop fills the gaps. |
| Patch Tool<br>(J)                  | Repairs imperfections in a selected area using pixels from another area or a pattern.                    |

## Brush Tool

| Brush Tool (B)             | Paints brush strokes. Adjust size, hardness, and blending modes. |
|----------------------------|------------------------------------------------------------------|
| Increase Brush<br>Size     | ] key                                                            |
| Decrease Brush<br>Size     | [ key                                                            |
| Increase Brush<br>Hardness | Shift + ] key                                                    |
| Decrease Brush<br>Hardness | Shift + [ key                                                    |

## **Filters & Effects**

## Common Filters

Blur: Gaussian Blur, Motion Blur, Radial Blur Sharpen: Unsharp Mask Distort: Wave, Twirl, Shear Noise: Add Noise Pixelate: Mosaic Render: Clouds, Lens Flare Filter Gallery

filters.

Access a variety of artistic and special effects

Filter > Filter Gallery

Layer Styles

| Accessing<br>Layer Styles | Double-click a layer in the Layers<br>panel, or right-click and choose<br>Blending Options.                         |
|---------------------------|----------------------------------------------------------------------------------------------------|
| Common<br>Styles          | Drop Shadow, Inner Shadow,<br>Outer Glow, Inner Glow, Bevel &<br>Emboss, Color Overlay, Gradient<br>Overlay, Stroke |
| Copy Layer                | Right-click layer > Copy Layer                                                                                      |
| Style                     | Style                                                                                                    |
| Paste Layer               | Right-click layer > Paste Layer                                                                                     |
| Style                     | Style                                                                                                    |